# 出願者情報のオンライン登録と受験票のダウンロードについて 広域科学専攻博士後期課程(令和4 (2022)年10月入学希望者用)

### A.出願者情報のオンライン登録について

「出願者情報登録システム」(ウェブ)に情報登録のうえ入学願書(A)を作成ください。 また、「出願書類等送付用ラベル」も、入学願書(A)の次ページに作成されます。

## ※なお、本システムは操作しない状態が30分続くと自動的にログアウトします。 保存していない作業中の情報もすべて消えてしまうので、ご注意ください。

#### 1 登録期間(※日本時間)

出願資格第1号による出願者:6月24日(金)10:00(※)~7月1日(金)16:00(※) 出願資格第2号~第10号による出願者:6月24日(金)10:00(※)~7月1日(金)16:00(※)

#### 2 出願者情報の登録方法

- ① 「登録用のメールアドレス」をご準備ください。
- 次の URL にアクセスしてください。
  https://utas-ew.adm.u-tokyo.ac.jp/campusew/?logintype=m スマートフォン等から登録する場合は、下記 QR コードをご利用ください。

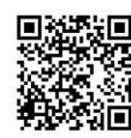

③ ログイン画面が表示されるので、「新規ユーザ登録」ボタンをクリックしてください

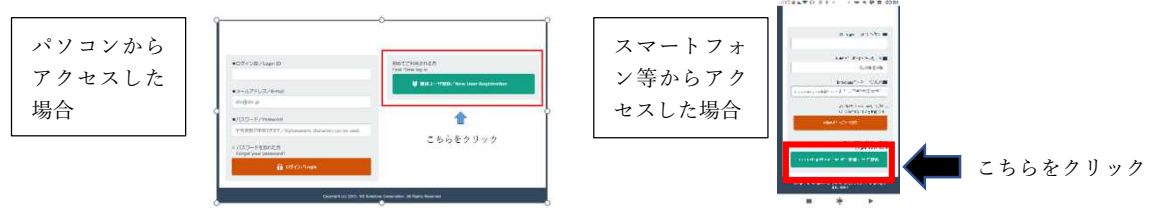

④ 画面に「名前」、「ログイン ID (※)」、「①で準備したメールアドレス」を入力し、下方の「登録」ボタンをクリックしてください。

| ログイン ID              |                         |
|----------------------|-------------------------|
| (出願者全員共通の ID になります。) | <mark>0bsAYazsjb</mark> |
|                      |                         |

⑤ 出願者情報登録システムより、登録したメールアドレスへ初期パスワードを送付します。 (メールタイトル→"【UTAS】パスワード発行"

## 送信元→"utas-noreply.adm@gs.mail.u-tokyo.ac.jp")

※初期パスワードの送付に時間がかかる場合があります(1時間程度)。

届かない場合は、総合文化研究科大学院チームにメールで連絡してください。

※ドメイン指定受信をしている場合は、「gs.mail.u-tokyo.ac.jp 及び mail.u-tokyo.ac.jp」 からのメールが受信できるように あらかじめ設定してください。  ⑥ ②の URL に再度アクセスし、「④のログイン ID」「登録したメールアドレス」「⑤で届いた初 期パスワード」でログインしてください。

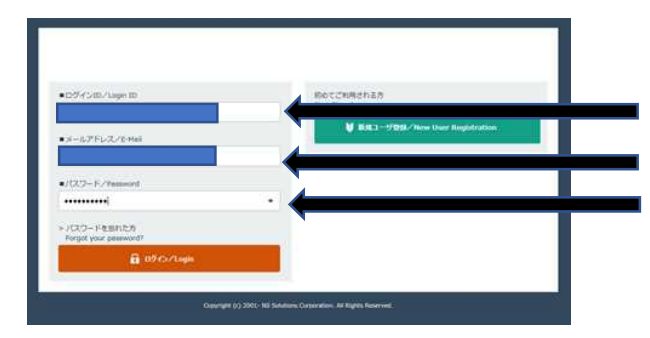

ログイン ID【ObsAYazsjb】を入力する。 登録したメールアドレスを入力する。 初期パスワードを入力する。

- ⑦ 画面の指示に従い、初期パスワードを変更してください。 新しいパスワードの設定にあたっては、下方に記載の「パスワード設定に関する注意」にご留 意ください。
- ⑧ 新しいパスワードを設定すると、「入力開始の初期画面」が表示されます。「開始/Start」ボタンをクリックしてください。
- ⑨ 「出願者情報登録システム」画面に、次の出願者情報を登録してください。

|      | 項目         | 留意事項                                                                                     |
|------|------------|------------------------------------------------------------------------------------------|
| 1.   | 入学時期       | 「2022 年 10 月入学」を選択する。                                                                    |
| 2.   | 出願区分       | 出願区分を選択すること。<br>社会人等で社会人特別選抜を希望する者は、「社会人特別選<br>抜」を選択すること。                                |
| 3-1. | 姓(漢字)      | 全角で入力すること。<br>外字等のため登録ができない場合は、略字またはカタカナで<br>登録すること。                                     |
| 3-2. | 名(漢字)      | 外国人で漢字圏の者は、漢字で入力すること。<br>外国人で非漢字圏の者は、アルファベットで入力すること。<br>ミドルネームがある場合は、「名」欄に入力すること。        |
| 4-1. | 姓(カタカナ)    | カタカナ全角で入力すること。 ミドルネームがある場合は、<br>「名」欄に入力すること。                                             |
| 4-2. | 名 (カタカナ)   |                                                                                          |
| 5-1. | 姓 (英字)     | 英字半角で入力すること。 ミドルネームがある場合は、「名」<br>欄に入力すること。                                               |
| 5-2  | 名(英字)      |                                                                                          |
| 6.   | 性別         | 性別を全角で入力すること。例:男                                                                         |
| 7.   | 生年月日       | 半角で入力すること。YYYY/MM/DD<br>例:平成7(1995)年4月8日の場合→1995/04/08<br>(誤)1995/4/8、1995年4月8日、19950408 |
| 8.   | 国籍         | 外国籍の者のみ入力すること。                                                                           |
| 9.   | 在留資格について   | 日本在住の外国籍の者は入力すること。<br>例:留学、永住者、家族滞在                                                      |
| 10.  | 学費種別について   | 外国籍の者のみ、「私費」 もしくは 「文部科学省奨学金 (国費)<br>留学生」のいずれかを選択すること。                                    |
| 11.  | 国費留学生の採用期間 | 国費留学生の者のみ採用期間を記入すること。<br>YYYY/MM~YYYY/MM と入力すること。<br>例:2022/04~2024/03                   |
| 12.  | 出身大学設立区分   | 該当する項目を選択すること。                                                                           |
| 13.  | 出身大学等名     | 日本語は全角、英字は半角で入力すること。                                                                     |

|       |                                      | 外国の大学の場合は、所在国名を( )して記載すること。<br>例:**大学(中国)                                                                                    |
|-------|--------------------------------------|----------------------------------------------------------------------------------------------------|
| 14.   | 学部名                                  | 日本語は全角、英字は半角で入力すること。                                                                                                    |
| 15.   | 学科名                                  | 日本語は全角、英字は半角で入力すること。                                                                                                    |
| 16-1. | 卒業(見込み)年                             | (西暦)を半角で入力すること。(4 ケタ)<br>例:令和4 (2022)年9月卒業見込みの場合→2022                                                                        |
| 16-2. | 卒業(見込み)月                             | 半角で入力すること。(2 ケタ)<br>例:令和4(2022)年9月卒業見込みの場合→09(誤)9                                                                            |
| 17.   | 卒業/その他                               | 該当する項目を選択すること。                                                                                                    |
| 18.   | 出身大学院設立区分                            | 該当する項目を選択すること。                                                                                                    |
| 19.   | 出身大学院                                | 日本語は全角、英字は半角で入力すること。<br>外国の大学の場合は、所在国名を( )内に入力すること。<br>例:○○大学(中国)<br>該当する大学がない場合は、「なし」と記入すること。                               |
| 20.   | 出身研究科名                               | 日本語は全角、英字は半角で入力すること。                                                                                                    |
| 21.   | 出身専攻名                                |                                                                                                    |
| 22-1. | 修了(見込み)年                             | 西暦を半角で入力すること。(4 ケタ)<br>例:令和4(2022)年9月修了見込みの場合→2022                                                                           |
| 22-2. | 修了(見込み)月                             | 半角で入力すること。(2 ケタ)<br>例:令和4(2022)年9月修了見込みの場合→09(誤)9                                                                            |
| 23.   | 修了/修了見込                              | 注) 出願時点で、修了証明書が提出できる場合は、「修了」を、<br>在学中のため、修了証明書が提出できない場合は「修了見込」<br>を、それぞれ選択する。                                                |
| 24.   | 現在の身分                                | 出願時の身分を入力すること。<br>例:大学生、会社員、外国人研究生、日本語学校学生、大学<br>院生(修士)、特になし                                                                 |
| 25.   | 緊急用携帯番号                              | 半角でハイフンなしで入力すること。 例:090XXXXXXXX<br>オンラインでの口述試験での接続トラブルが生じた時など<br>緊急時の連絡に使用する可能性があるので、必ず連絡のつく<br>番号を入力すること。                   |
| 26-1. | 現住所について<br>(郵便番号)                    | 郵便番号を入力すること<br>例:1538902                                                                                                    |
| 26-2. | 現住所について<br>(住所)                      | 現住所を入力すること。日本国外からの出願者は、半角英字<br>で、居住国まで記入すること。                                                                                |
| 27-1. | 合格通知書送付先について<br>(2022 年 9 月 2 日送付予定) | 該当するものを選択すること。現住所欄と違う住所に送付す<br>る場合は、27-2、27-3、27-4の項目も続けて入力すること。<br>なお、10月入学予定者は、入学許可通知を送付する。                                |
| 27-2. | 合格通知書送付先                             | 現住所に以外に送付する必要がある場合、該当するものを選<br>択すること。                                                                                        |
| 27-3. | 合格通知書送付先(郵便番<br>号)                   | 郵便番号を入力すること<br>例:1538902                                                                                                    |
| 27-4. | 合格通知書送付先(住所)                         | 送付先住所を入力すること。代理人が受領する場合は、代理<br>人の氏名も入力すること。<br>例:○○市○○町**-*** ◆◆◆◆様方(◆◆◆◆は代<br>理人の氏名)<br>日本国外に送付する場合は、半角英字で、居住国まで入力す<br>ること。 |
| 28.   | 東京大学における直近の学<br>籍番号                  | 東京大学に在籍している、または在籍していた方は,<br>現在または直近の学籍番号を半角で入力すること(8 ケタ)<br>例:31199000                                                       |

| 29. | UTokyo Account | 東京大学に在籍している、または在籍していた方は、UTokyo      |
|-----|----------------|-------------------------------------|
|     |                | Account(UTAS ログイン時に利用する 10 ケタの数字)を半 |
|     |                | 角で入力すること                            |
| 30. | 出願を志望する系       | 出願を希望する系を一つ選択チェックする。                |
|     |                |                                     |
| 31. | 志望指導教員         | 志望指導教員と連絡をとり、合格した場合に受け人れ可能で         |
|     |                | <mark>あることを確認しておくこと。</mark>         |
|     |                | 志望指導教員名を全角で入力すること。                  |
| 32. | 希望する研究分野及び内容   | 簡潔に入力すること(おおよそ50文字から400文字以          |
|     |                | 内)                                  |
| 33. | 顔写真データ (フルカラー) | 最近3か月以内に撮影した、正面、無背景、無帽のもの           |
|     |                | 縦6センチ×横 4.5 センチで、入学願書に印刷されるので鮮      |
|     |                | 明なものを用意すること。                        |
|     |                | なお、顔写真データは試験実施の際、本人確認に使用するほ         |
|     |                | か、入学者のみ学生証作成の際にも使用する。               |

⑩ 登録をすすめ、「確認画面」上で「登録/Register」ボタンを押すと、登録が完了します。

- 注:本システムでは、「登録完了確認メール」が送付され、登録完了確認メールに、検定料 銀行振込用の様式ダウンロード URL が通知されます。
- 注:「必須入力項目(※マーク)」に未入力の項目があると、「確認画面」にすすみません。 注:「生年月日」などの登録の形式に誤りがあると、「確認画面」にすすみません。
- 注:登録が完了しないと入力データは保存されないので、注意してください。また 30 分以 上操作しないと、自動的にログアウトします。
- ① 登録完了後、「印刷/Print」ボタンが表示されるので、クリックしてください。
  PDFを保存するか開くかと聞かれるので、"保存→印刷"か"開く→印刷"で「入学願書(A)」を
  カラー印刷し、確認してください。内容に誤りがない場合は、「入学願書(A)」は出願書類に同 封し送付してください。また、「出願書類等送付用ラベル」は、各自で用意した封筒の表に剝 れないようにしっかりと貼付してください。
   ※修正の必要がある場合は、下方の「データ入力画面に戻る/Return to the data entry selection screen」ボタンをクリックし、データの修正、登録をした後、再度印刷してください。
- 2 画面右上の「ログアウト/Logout」ボタンをクリックし、登録作業を終了してください。

#### B. 受験票のダウンロードについて

出願資格第1号による出願者:7月4日(月)10:00(※)~9月12日(月)16:00(※) 出願資格第2号~第10号による出願者:7月29日(金)10:00(※)~9月12日(月)16:00(※)

- A.2②の URL にアクセスし、「A.2④のログイン ID」「登録したメールアドレス」「A2.⑦で設定したパスワード」でログインしてください。
- ② 「受験票ダウンロード画面」が表示されますので、「開始/Start」ボタンをクリックし、受験票 に表示される出願者内容を確認のうえ、

・出願時に登録した顔写真データ

を登録して下さい。「確認画面」上で「登録/Register」ボタンを押すと、登録が完了します。

③ 登録完了後、「印刷/Print」ボタンが表示されるので、クリックしてください。
 PDF を保存するか開くかと聞かれるので、"保存→印刷"か"開く→印刷"で受験票をカラー印
 刷してください。試験が終わるまで紛失しないよう、大切に保管してください。

2022 年 5 月 東京大学大学院総合文化研究科事務部教務課総合文化大学院チーム daigakuin.c@gs.mail.u-tokyo.ac.jp